## Associate an Assessment with a Grade Item

Last Modified on 05/29/2025 5:14 pm CDT

In D2L, **assessments** include *Assignments*, *Quizzes*, and *Discussions*. In the example below, the assessment being linked is an Assignment.

**NOTE**: To link an assessment to a specific grade item in the Gradebook, you must do so by linking the assessment to the grade item directly. It is not possible to create this connection from within the Gradebook.

1. Head to the Assignment that you wish to link to a Grade Item. Click on the drop-down menu and select **[Edit Folder]**.

| Assignment Folders |                                                                          |                                |                                                        |                    | 🕑 Help    |           |                       |
|--------------------|--------------------------------------------------------------------------|--------------------------------|--------------------------------------------------------|--------------------|-----------|-----------|-----------------------|
| New F              | Folder Edit Catego                                                       | ries More Actions              | ~                                                      |                    |           |           |                       |
| 🌮 Bull             | k Edit                                                                   |                                |                                                        |                    |           |           |                       |
|                    | Folder                                                                   |                                |                                                        | New<br>Submissions | Completed | Evaluated | Feedback<br>Published |
|                    | No Category                                                              |                                |                                                        |                    |           |           |                       |
|                    | How to Brew Coffee<br>Available on Jun 4, 20<br>Available until Jun 5, 2 | ✓<br>View ubmissions           | efore availability starts.<br>after availability ends. | 3                  | 2/23      | 0/23      | 0/23                  |
|                    |                                                                          | Edit Folder<br>Hide from Users |                                                        |                    |           | 20 per p  | age 🗸                 |
|                    |                                                                          | Copy Assignment                |                                                        |                    |           |           |                       |

2. Currently since the assignment is not linked to any grade item. the box below should show **[Not in Grade Book]**.

| Name *                      |                                |
|-----------------------------|--------------------------------|
| How to Brew Coffee          |                                |
| 10 points Not in Grad       | be Book ✓<br>M/D/YYYY          |
| Format × <b>B</b> I         |                                |
| This activity will teach yo | u how to produce a basic brow  |
| This activity will teach yo | u how to produce a basic brew. |
| This activity will teach yo | u how to produce a basic brew. |

3. For best practice, it is advised to **<u>Create the Grade Item</u>** 

(https://vtac.lonestar.edu/help/create-a-grade-item) in the Gradebook first. In this example, we are linking the assignment to an existing Grade Item. Select **[Edit or Link to Existing]**.

| Grade Out Of      | Not in Grade Book 🗸      | Due Date                        |  |  |
|-------------------|--------------------------|---------------------------------|--|--|
| Instructions      | Edit or Link to Existing |                                 |  |  |
| Format V          | Add to Grade Book        |                                 |  |  |
| This activity wil | Reset to Ungraded        | e a basic brew.                 |  |  |
|                   |                          |                                 |  |  |
| ቀ 48 ኖ            |                          | 👲 Record Audio 🛛 📟 Record Video |  |  |

4. Click on **[Link to an existing grade item]**, select the existing grade item you want to link to, then select **[OK]** at the bottom.

| Edit or Link to Existing            |  |  |  |  |
|-------------------------------------|--|--|--|--|
| Create and link to a new grade item |  |  |  |  |
| • Link to an existing grade item    |  |  |  |  |
| How to Brew Coffee 🗸 🗸              |  |  |  |  |
| Points: 10                          |  |  |  |  |
|                                     |  |  |  |  |

5. When done, this box should now show **[In Grade Book]**. The assignment is now linked with a grade item in the Gradebook. The ribbon icon indicates that the Assessment is now linked with a Grade Item.

| Back to Manage Assignments            | How to Brew Coffee                                |  |  |
|---------------------------------------|---------------------------------------------------|--|--|
| Name *                                |                                                   |  |  |
| How to Brew Coffee                    |                                                   |  |  |
| Grade Out Of                          | Due Date                                          |  |  |
| 10 points   <b>P</b> In Grad          | le Book 🗸 📋 M/D/YYYY                              |  |  |
| Instructions                          |                                                   |  |  |
| Format ~ <b>B</b> <i>I</i> .          | <u>U</u> ~ Ay = ~ = ~ b= o <sup>o</sup> ES + ~ 53 |  |  |
| This activity will teach vo           | u how to produce a basic brew.                    |  |  |
| · · · · · · · · · · · · · · · · · · · |                                                   |  |  |
|                                       |                                                   |  |  |
|                                       |                                                   |  |  |
|                                       |                                                   |  |  |
| ዋ <b>4</b> 8 <i>°</i>                 | 🔮 Record Audio 🛛 📟 Record Video                   |  |  |
|                                       |                                                   |  |  |

## D2L Brightspace Tutorials:

How to Associate an Activity with a Grade Item (https://www.youtube.com/watch?v=IRdoP\_9k44w)